## T15<sup>™</sup> USER'S MANUAL

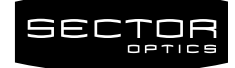

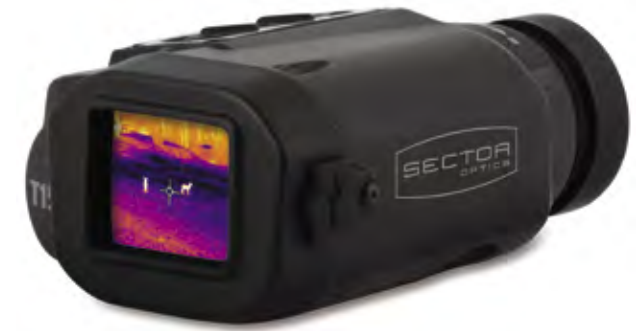

## **KIT CONTENTS**

T15<sup>™</sup> Thermal Imager CR123 batteries (2) ¼-20" hand grip Quick release rail mount\* ¼-20" rail mount fastener (2)\* Lanyard Allen wrenches\*: .050" and 1/8" USB cable Lens Cleaning Cloth

\*Rail mount and rail mount accessories included in the T15 thermal imager kit only

#### UNIT SPECIFICATIONS

|                        | T15-C                                                                                                    | T15                                    |
|------------------------|----------------------------------------------------------------------------------------------------|----------------------------------------|
| Size                   | 110 x 44 x 71 mm (4.33 x 1.73 x 2.80")                                                                                                    | 110 x 63 x 71 mm (4.33 x 2.48 x 2.80") |
| Weight w/o battery     | 225g                                                                                                    | 310g w/ mount                          |
| Zoom                   | 3-8x Continuous optical zoom with auto focus adjustment                                                                                          |                                        |
| Field-of-View          | from 18.7° to 7°                                                                                                    |                                        |
| Minimum Focus Distance | 2 meters                                                                                                    |                                        |
| Range Performance      | Human Detection Range: 162m @ 3x – 436m @8x<br>Human Recognition Range: 81m @ 3x - 218m @ 8x<br>Human Identification Range: 40m @ 3x - 109m @ 8x |                                        |
| Focus                  | Focus free                                                                                                    |                                        |
| Spectral Range         | 8-14 micron                                                                                                    |                                        |
| Power                  | 2 CR123, 3V – 8+ hours of operation                                                                                                    |                                        |
| Resolution             | 160x120 pixels FLIR Lepton 3                                                                                                    |                                        |
| Display                | 1.5" OLED                                                                                                    |                                        |
| Operating Temperature  | -10° to +45° C                                                                                                    |                                        |
| Frame Rate/Shutter     | 9Hz with Shutter                                                                                                    |                                        |
| Accessories            | Optional 2x afocal adapter; Optional Clip-On adapter                                                                                             |                                        |

#### **INSTALLING CR123 BATTERIES**

The T15 uses a 3 volt CR123 batteries. Quality photo lithium batteries are recommended for optimal unit performance.

- 1. Unscrew the threaded battery cap and install the batteries according to the unit markings.
- 2. Reattach the battery cap and and tighten until snug.

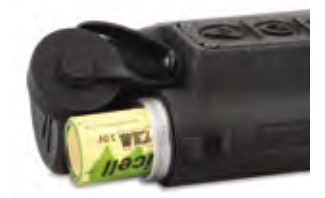

#### **POWER ON T15**

Remove the dust cover from the T15 lens. Press the power button for 1second to power the T15 on. A splash screen will appear followed by the thermal display. Press the power button again for 1 second to power the T15 off. Replace the T15 lens dust cover when not in use.

## NON-UNIFORMITY CORRECTION (NUC)

The NUC calibration optimizes the T15 thermal sensor. Perform a NUC calibration as needed to maintain a uniform appearance on the display.

Quickly press the power button while the T15 is powered on. The calibration takes about a second.

Note: A light ring may appear in the center of the display when no thermal return is on screen. This is normal.

### **OPTICAL ZOOM CONTROL**

The T15 has 3-8x optical zoom control. Turn the lens clockwise to reduce image zoom and counter-clockwise to increase image zoom.

### COLOR MODE SELECTION

The T15 has 4 color modes. Quickly depress the mode button to cycle through the color modes until the desired mode is displayed.

MODE 1: Grayscale - white-hot

MODE 2: Grayscale - black-hot

MODE 3: Green only

MODE 4: Color

The T15 restarts in the last set mode when powered on.

### SCREENSHOTS

The T15 captures screenshots when the Camera Button is quickly depressed. The T15 can store up to 100 images.

Review the captured images on screen by depressing the Camera Button for three seconds. The T15 will enter an image review mode. Quickly depress the Mode Button or Camera Button to step back or forward through the numerically stored images.

Depress the Power Button for three to four seconds while viewing an image to delete the image. Quickly depress the Power Button to exit image review mode.

### **TOGGLE DISPLAY RETICLE**

Depress the mode button for 1.25 seconds to toggle the on-screen reticle on or off.

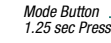

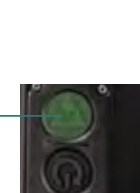

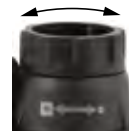

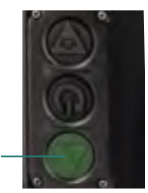

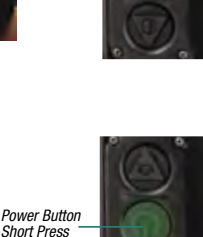

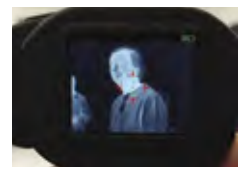

The display provides battery status

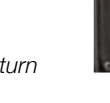

Power

Button

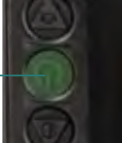

Camera Button

Mode Button

Short Press

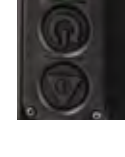

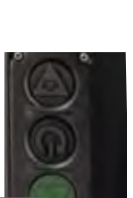

nage

#### MENU MODE

Depress the mode button for 5 seconds to select T15 options, including: **Display** settings, **Reticle** adjustments, **Sleep** power settings, unit **Version**, and factory **Reset** options.

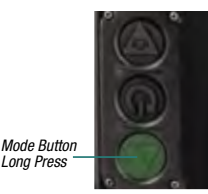

MAIN Display Reticle Sleep Version Reset

#### MENU NAVIGATION

Depressing the middle button enters sub-menus and menu option selections. Depressing the top button scrolls down menu options and changes menu option values.

#### **DISPLAY MENU**

Display brightness (**Bright**) can be optimized for different conditions. Brightness can be adjusted between 5 settings, ranging from 20% (darkest) to 100% (brightest).

**Sharp** toggles the image sharpness filter On/Off. **Squelch** minimizes display noise when no thermal return is present.

#### **RETICLE MENU**

The T15 reticle can be enabled or disabled. There are six reticle types. The reticle can be sighted using horizontal (Hor) and vertical (Ver) offsets between +/-9 pixels.

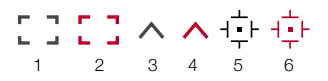

# Back Back

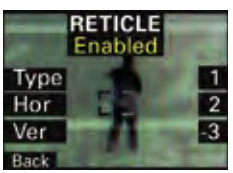

Reticle enabled with adjustments

| SLEE    | P   |
|---------|-----|
| Dim     | 1M  |
| Standby | 5M  |
| Shutoff | Off |
| Back    |     |
| Back    |     |

### SLEEP MENU

The sleep menu offers battery saving options. Each sleep mode (*Dim*, *Standby*, *Shutoff*) can individually be set to 1, 5, or 10 minute timers.

Dim - Screen Dims; Off (never), 1, 5, 10 min..

Standby - System Standby; Off (never), 1, 5, 10 min.

Shutoff - Power Down; Off (never), 1, 5, 10 minutes

#### SLEEP OPTIONS

The T15 will exit Dim and Standby modes after a slight unit movement. The unit fully powers down if a unit shutoff activates. The deeper sleep mode will have higher priority if two or more sleep modes are set to the same timer. Timer order of priority is (highest to lowest):

#### Shutoff > Standby > Dim

#### VERSION SCREEN

When selected from the main menu, the version screen provides T15 unit version information.

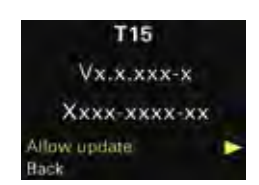

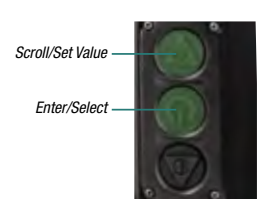

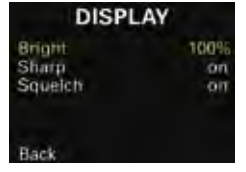

#### **USB OPTIONS- T15 FIRMARE UPDATES / DOWNLOAD SCREENSHOTS**

Power the T15 on and connect the supplied USB-C cable between the T15 and its host (MAC/PC). The T15 will detect the USB connection and a USB menu will appear:

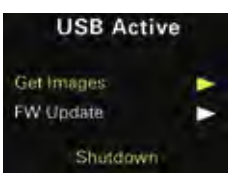

Get Images - Download saved screenshots FW Update – Update system software

The T15 will power down when the host USB connection is disconnected: once the T15 transitions to USB power it does not resume battery power operation until it is restarted.

#### **T15 SYSTEM UPDATE**

Note the current T15 software version on the VERSION SCREEN, i.e. v1.4.2-1 or v2.0.0-3 and then visit DOWNLOADS at sectoroptics.com. Click the Support tab and download the firmware file by clicking the Latest Firmware icon. Note the firmware file name, i.e. T15\_v2.0.0.bin. Proceed to update the T15 if the downloaded firmware version number is greater than the current version number.

Select FW Update option. The T15 will mount to the host (PC/MAC) in the same manner as a USB thumb drive. Copy the downloaded firmware file into the 'T15 Drive' directory. The T15 will indicate a 'Loading' message as the new firmware copies to the T15.

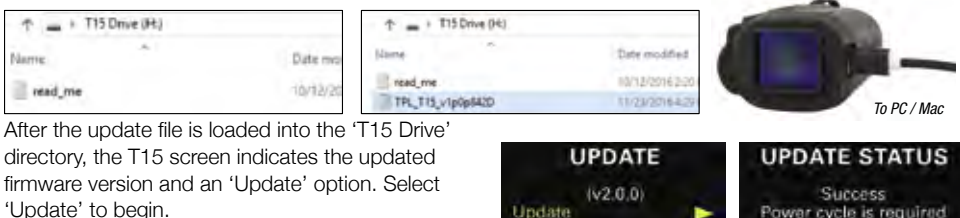

The T15 will indicate 'In Progress' while updating. A 'Success' update status message appears when the firmware update completes. Select Shutdown and

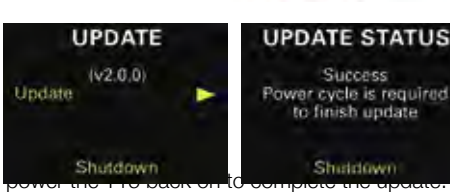

### DOWNLOAD SCREENSHOTS

Select Get Images option on the USB menu above. The GET IMAGES submenu will open. The T15 is able to process and download 24 screenshots to its host (MAC/PC) thumb drive folder at a time.

The IMAGE ID number corresponds with the ID number located on the screenshot during the screenshot review (i.e. 15/100) as explained in in the SCREENSHOTS section. For example, the image to the right is ID:40

Select the image lot that contains the specific desired screenshot ID to download. Select NEXT IMAGE IDs to toggle through all of the saved images until the desired screenshot ID is in the ID range.

Click Download to download the selected image IDs. The T15 will mount to the host (MAC/PC) in the same manner as a USB thumb drive as 'T15 Drive' and the images can be copied to the host. The copied images will remain stored on the T15 until they are deleted from the T15 directly. After the images are copied from the T15, complete the process by selecting the SHUTDOWN option.

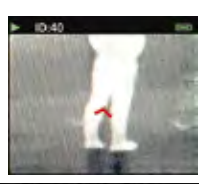

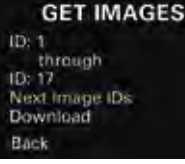

#### RESET MENU

The T15 settings can be restored to factory defaults if desired. Select Reset All and T15 settings will be restored to factory defaults.

#### MOUNT OPTIONS

The T15 has a threaded ¼"-20 mounting base for using the T15 with hand grips, tripods and other standard mounts. Additionally, a Picatinny rail mount is supplied with the T15.

#### **RAIL MOUNT INSTALLATION (T15 only)**

Attach the quick release rail mount onto the T15 with the two supplied  $\frac{1}{4}$ "-20 fasteners and  $\frac{1}{8}$ " Allen wrench. Tighten the fasteners until secure.

#### **RAIL MOUNT ADJUSTMENT (T15 only)**

The quick release mount can be adjusted for any rail.

If the mount does not firmly lock onto the rail or the unit wiggles on the rail after locked, an adjustment should be made.

Loosen the grub set screw on the bottom of the rail mount with the supplied .050 Allen wrench as shown.

After the grub screw is loose, use a flathead screwdriver to adjust rail preload. Adjust the screw clockwise to increase arm preload or counterclockwise to reduce arm preload.

When the mount attaches to the rail correctly, retighten the grub set screw back down until snug.

#### COPYRIGHTS AND OTHER NOTICES

DISCLAMMER: SECTOR OPTICS RESERVES THE RIGHT TO MAKE CHANCES IN SPECIFICATIONS AT ANY TIME AND WITHOUT NOTICE. THE INFORMATION PROVIDED BY THIS DOCUMENT IS BELIEVED TO BE ACCURATE AND RELIABLE. HOWEVER, NO RESPONSIBILITY IS ASSUMED BY SECTOR OPTICS FOR ITS USE; OR FOR ANY INFRINGEMENTS OF PATENTS OR OTHER RIGHTS OF THIRD PARTIES FROM ITS USE. NO LICENSE IS GRANTED UNDER ANY PATENTS OR PATENT RIGHTS OF SECTOR OPTICS

THIS DEVICE MAY CONTAIN COMMODITIES, TECHNOLOGY OR SOFTWARE SUBJECT TO EXPORT LAWS AND REGULATIONS FROM THE US AND OTHER COUNTRIES. DIVERSION CONTRARY TO LAW IS PROHIBITED.

#### FCC STATEMENT

THIS DEVICE COMPLIES WITH PART 15 OF THE FCC RULES. OPERATION IS SUBJECT TO THE FOLLOWING TWO CONDITIONS: (1) THIS DEVICE MAY NOT CAUSE HARMFUL INTERFERENCE, AND (2) THIS DEVICE MUST ACCEPT ANY INTERFERENCE RECEIVED, INCLUDING INTERFERENCE THAT MAY CAUSE UNDESIRED OPERATION.

#### WARRANTY

SECTOR OPTICS WARRANTS THIS PRODUCT AGAINST DEFECTS IN MATERIAL/WORKMANSHIP FOR 5 YEARS FROM PURCHASE. IF THE PRODUCT IS DEFECTIVE, CONTACT SECTOR OPTICS TO OBTAIN AN RMA NUMBER AND RETURN INSTRUCTIONS. SECTOR OPTICS IS NOT RESPONSIBLE FOR WARRANTY SERVICE AS A RESULT OF MISUSE, ABUSE, NEGLECT OR BY DAMAGE FROM ANY DISASTERS SUCH AS FIRE OR FLOOD. ANY SIGNS OF OSTENDED WATER SUBMERSION OR TAMPERING WILL VOID THIS WARRANTY.

03/19/19

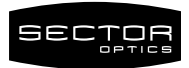

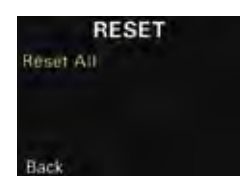

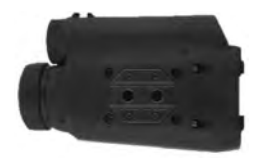

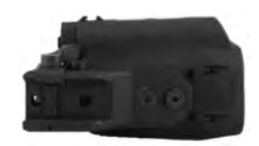

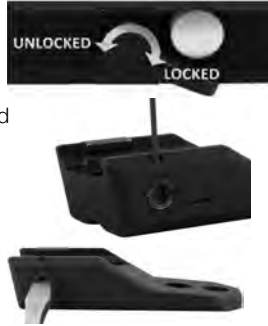